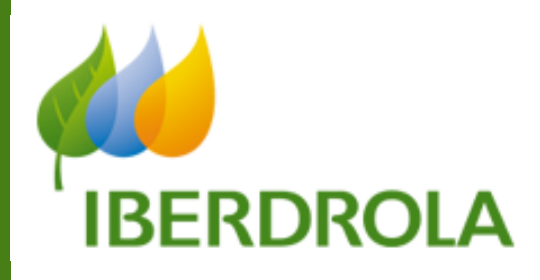

# **SRM – G**ESTIÓN DE LICITACIONES

# MANUAL DEL SUMINISTRADOR

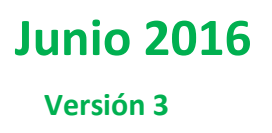

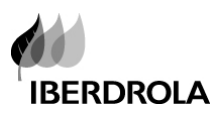

## ÍNDICE

| Сарі                     | ítulo/Sección                                                                                                    | Página |
|--------------------------|----------------------------------------------------------------------------------------------------|--------|
| 1.                       | BIENVENIDOS                                                                                                    | 3      |
| 2.                       | INFORMACIÓN DE LA INVITACIÓN A LA OFERTA                                                                                                    | 4      |
| 2.1<br>2.2<br>2.3<br>2.4 | Acceso a SRM<br>usuario y contraseña de SRM<br>Servicio de Atención al Proveedor<br>Información Básica de la Licitación                                |        |
| 3.                       | MENÚS Y BÚSQUEDA                                                                                                    | 7      |
| 3.1<br>3.2<br>3.3<br>3.4 | Menús<br>Modificación de los criterios de selección de una búsqueda<br>Filtrado de documentos en el área de resultados<br>Exportar resultado consultas | 7<br>  |
| 4.                       | VISUALIZAR LICITACIÓN                                                                                                    | 10     |
| 5.                       | CREAR UNA OFERTA                                                                                                    | 13     |
| 6.                       | MODIFICAR/VISUALIZAR LA OFERTA                                                                                                    | 19     |
| 7.                       | VERSIONES DE LAS OFERTAS                                                                                                    | 20     |
| 8.                       | RONDAS DE NEGOCIACIÓN                                                                                                    | 23     |

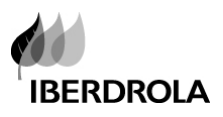

# **1. BIENVENIDOS**

Bienvenidos al proceso de licitaciones del grupo Iberdrola!

El grupo Iberdrola utiliza la herramienta SAP SRM 7.0 (Gestión de Relaciones con los Proveedores) para la gestión del proceso de licitaciones y la relación con los proveedores.

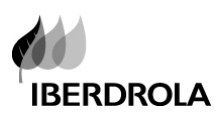

# 2. INFORMACIÓN DE LA INVITACIÓN A LA OFERTA

Siempre que una empresa del grupo invita a un proveedor a participar en un proceso de licitación, se envía un correo a la persona de contacto del proveedor con la siguiente información:

## 2.1 ACCESO A SRM

- A) El correo electrónico incluye un enlace para acceder directamente a la herramienta. Haciendo doble clic en dicho enlace, el proveedor llega a la pantalla de acceso
- B) también es posible acceder directamente mediante la dirección de Internet:

#### https://www.iberdrola.es/sap/bc/nwbc

| GESTIÓN DE RELACIONES CON PROVEEDORES<br>SUPPLIERS RELATIONSHIP MANAGEMENT<br>Jsuario: *<br>Jave de acceso: *<br>dioma:Español<br>dioma:<br>Accesibilidad<br>Acceder al sistema<br>Modificar clave acceso Contacto |
|----------------------------------------------------------------------------------------------------|
|                                                                                                    |

## 2.2 USUARIO Y CONTRASEÑA DE SRM

Introduzca por favor el usuario y contraseña (del proveedor) y hacer click en Acceder al sistema

El correo de invitación incluye el siguiente párrafo:

""Si esta es la primera vez que ha sido invitado a presentar ofertas en una licitación a través de SRM, usted recibirá un e-mail con la contraseña inicial. Si usted no recibe el e-mail con la contraseña o ha olvidado su contraseña o tiene cualquier tipo de duda, póngase en contacto con cualquiera de nuestros SERVICIOS de ATENCIÓN al PROVEEDOR **proporcionando su nombre de usuario XXXXXX**"

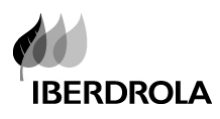

Así que el usuario (que es el código de proveedor en el Grupo IBERDROLA) también se proporciona. En cuanto a la contraseña, si esta es la primera vez que ha sido invitado a una licitación a través de SRM, recibirá otro e-mail adicional con la contraseña inicial. Automáticamente, el sistema le solicitará el cambio de la contraseña en la primera conexión.

#### Los criterios para establecer la clave son los siguientes.

- Contener un mínimo de 8 caracteres alfanuméricos y un máximo de 40.
- Contener al menos un carácter en mayúscula.
- Contener al menos un carácter en minúscula.
- Contener al menos un número.
- Contener al menos un carácter no alfanumérico de la siguiente lista !@\$%&/()?'\*+#-\_.,;{[]}<>

Por favor tenga en cuenta que por razones de seguridad, cada tres meses SRM pedirá a todos los usuarios, cambiar su contraseña.

## **2.3** SERVICIO DE ATENCIÓN AL PROVEEDOR

Pulsar la opción "Contacto" para visualizar los servicios de atención al proveedor de Iberdrola.

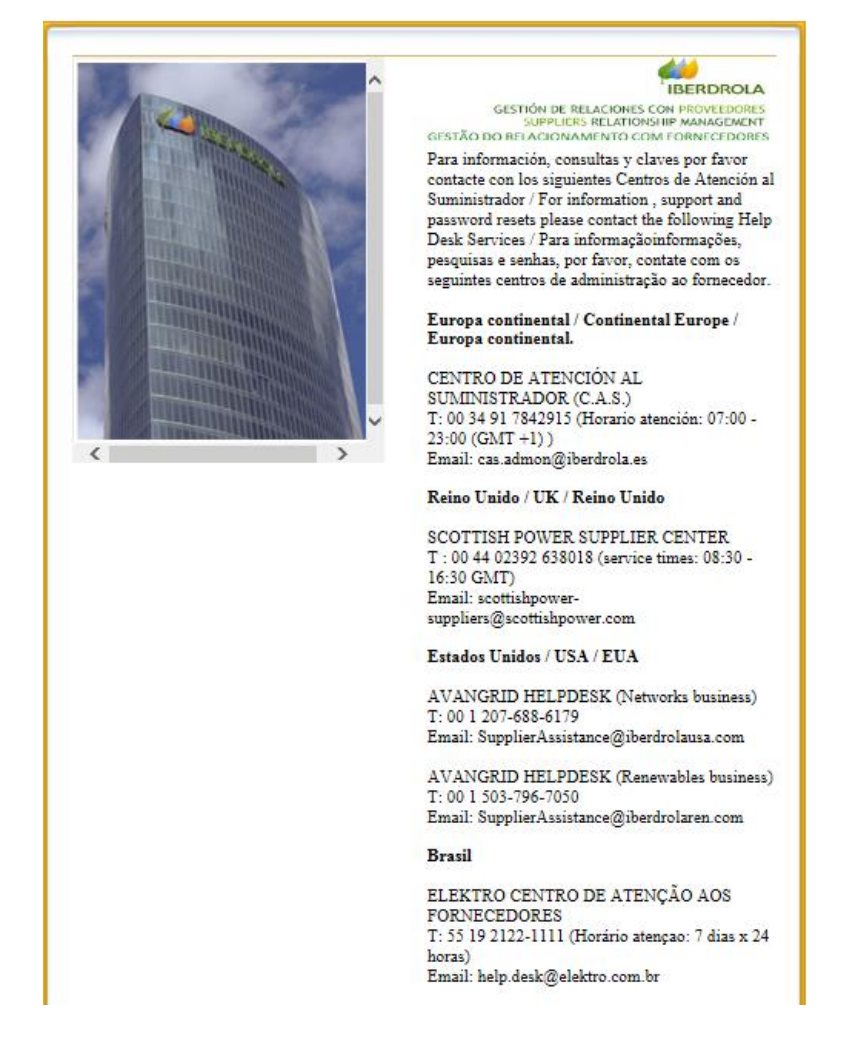

Por favor, recuerde proporcionar al servicio de atención su código de proveedor / usuario, el CIF de su empresa y el número de la licitación

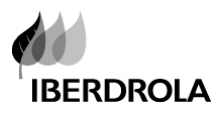

## 2.4 INFORMACIÓN BÁSICA DE LA LICITACIÓN

El correo de Invitación también incluye la información básica de la licitación tal como el número de la licitación, su descripción y la fecha límite de presentación de ofertas.

Sólo las ofertas enviadas a través del sistema SRM (antes de la fecha límite de presentación) serán consideradas. Si usted no presenta su oferta antes del plazo, ya no podrá hacerlo. Le recomendamos no esperar hasta el último momento para registrar su oferta.

# 3. MENÚS Y BÚSQUEDA

## 3.1 MENÚS

Cuando el proveedor accede al sistema la imagen que se muestra es la siguiente:

Menú principal:

| SAP GESTION DE RELACIONES CON PROVEEDORES |                            |              |                            |                |       |  |  |
|-------------------------------------------|----------------------------|--------------|----------------------------|----------------|-------|--|--|
| Avisos                                    | Gest. Personas de Contacto | Licitaciones | Documentos de Contratación | Mi Información | Ayuda |  |  |
| Licitaciones                              |                            |              |                            |                |       |  |  |

Licitaciones Proveedor para recibir toda la información sobre las licitaciones a las que ha sido invitado

#### Gest. Personas de Contacto: para gestionar las personas de contacto del proveedor

**Documentos de Contratación:** Relación de las diferentes Condiciones de Contratación que aplican a los distintos países del Grupo Iberdrola

Ayuda para consultar los manuales de usuario del sistema

Para acceder a una licitación, ir al menú de Licitaciones Proveedor

| SAP GESTION DE RELACIONES CON PROVEEDORES                                                                                                    |                                          |                       |                                                                       |                             |  |  |
|----------------------------------------------------------------------------------------------------|------------------------------------------|-----------------------|-----------------------------------------------------------------------|-----------------------------|--|--|
| Licitaciones Proveedor                                                                                                    | Gest. Personas de Contacto Conc          | diciones de Contratac | <b>Consultas activas</b> : b<br>predefinidas basadas en<br>licitación | úsquedas<br>el status de la |  |  |
| Licitaciones Novedades                                                                                                    |                                          |                       |                                                                       |                             |  |  |
| Licitaciones Proveedor                                                                                                    | > Licitaciones                           |                       |                                                                       |                             |  |  |
| Consultas activas                                                                                                    | _                                        |                       |                                                                       |                             |  |  |
| Licitaciones Web Publicado (0) Concluidos (1) Tod. (32)<br>Licitaciones Web - Tod.<br>Cocultar actual.rápida criterios<br>Cocultar actual.rápida criterios |                                          |                       |                                                                       |                             |  |  |
| N° Licitación:                                                                                                    | A                                        |                       | Área de<br>la búsqu                                                   | resultados de<br>eda        |  |  |
| Vista [Vista estándar] 🔹 Crear Oferta Visualizar.Modificar Oferta Visualizar Licitación Visualización de impresión Actualiza                               |                                          |                       |                                                                       |                             |  |  |
| 🚯 Nº Licitación I                                                                                                    | Desc. Licitación                         | Status Licitación     | Visualizar/Modificar oferta                                           | Status Oferta               |  |  |
| 680419                                                                                                    | KLIPHEUWEL WF:Errection works for subst. | Publicado             | 6100250443                                                            | Emitidos                    |  |  |
| 680284                                                                                                    | KLIPHELWELWE: Consisery and Engineerin   | a Publicado           | 6100249955                                                            | Emitidos                    |  |  |

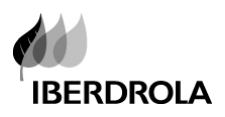

- Mostrar criterios de búsqueda: Opción para modificar la actual selección de los criterios de búsqueda
- Área de resultados: El área de resultados de las licitaciones muestra los resultados de la búsqueda. Se pueden clasificar los datos en orden ascendente/descendente clicando en la cabecera de la columna del dato a clasificar.

Es necesario actualizar la información **pulsando el botón "Actualizar"** siempre que se accede a este al área de resultados.

# **3.2** MODIFICACIÓN DE LOS CRITERIOS DE SELECCIÓN DE UNA BÚSQUEDA

Si es necesario modificar los criterios de búsqueda, pulsar el botón Vis.actualización rápida criterios

Esta acción desplegará el listado de campos por los que se permiten nuevas búsquedas. Introducir los valores deseados y pulsar el botón Tomar

| Licitaciones Web - Tod.           |                       |   |  |  |  |  |
|-----------------------------------|-----------------------|---|--|--|--|--|
| ▼ Ocultar actual.rápida criterios |                       |   |  |  |  |  |
| Número de evento: 🔌               |                       | A |  |  |  |  |
| Status de evento:                 | Licitaciones actuales | • |  |  |  |  |
| Mis ofertas de:                   | •                     |   |  |  |  |  |
| Tomar                             |                       |   |  |  |  |  |

Si se desea ocultar de nuevo los criterios de selección se pulsará el botón "Ocultar actualización rápida de criterios".

|   | Licitaciones Web - Tod.              |  |      |  |  |  |  |
|---|--------------------------------------|--|------|--|--|--|--|
| ( | Cultar actual.rápida criterios       |  |      |  |  |  |  |
|   | Número de evento: ♦                  |  | A \$ |  |  |  |  |
|   | Status de evento:<br>Mis ofertas de: |  |      |  |  |  |  |
|   | Tomar                                |  |      |  |  |  |  |

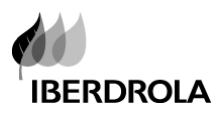

# **3.3 FILTRADO DE DOCUMENTOS EN EL ÁREA DE RESULTADOS**

Una vez ejecutada, es posible realizar filtros adicionales sobre los resultados de la misma. Para ello pulsar el enlace Fitro en la parte derecha de la pantalla. Aparecerá una nueva línea en el área de resultados en la que introducir los datos a filtrar. Pulsar "Intro"

| Lic                                  | Licitaciones Web - Tod.                                                                                                    |                        |             |                  |                 |            |                   |  |
|--------------------------------------|----------------------------------------------------------------------------------------------------|------------------------|-------------|------------------|-----------------|------------|-------------------|--|
| ► Vis.actualización rápida criterios |                                                                                                    |                        |             |                  |                 |            |                   |  |
| 1                                    | Vista [Vista estándar] 💌   Crear Oferta   Visualizar Licitación   Visualizar Oferta   Visualización de impresión   Actualizar Export 🖌 |                        |             |                  |                 |            |                   |  |
| B                                    | Número de evento                                                                                                    | Descripción de eventos | Tipo evento | Status de evento | Fecha de inicio | Fe.fin     | Número de oferta  |  |
| F                                    |                                                                                                    |                        |             |                  |                 | 20.10.2011 |                   |  |
|                                      | 655243                                                                                                    | GM TEST LICI3          | Licitación  | Publicado        |                 | 20.10.2011 |                   |  |
|                                      | 655241                                                                                                    | GM TEST LICI3          | Licitación  | Publicado        |                 | 20.10.2011 | <u>6100171429</u> |  |

Para eliminar el filtro simplemente eliminar el valor introducido o pulsar Borrar filtros.

# **3.4 EXPORTAR RESULTADO CONSULTAS**

Es posible exportar a formato Excel el resultado de las búsquedas. Entre los botones de acciones del área de resultados se encuentra el botón *Export -> Export a Microsoft Excel* que descarga los datos en un fichero Excel

| Lici | Licitaciones Web - Tod.                                                                                                  |                          |             |                  |                 |                |                    |  |
|------|----------------------------------------------------------------------------------------------------|--------------------------|-------------|------------------|-----------------|----------------|--------------------|--|
| • \  | ► Vis.actualización rápida criterios                                                                                     |                          |             |                  |                 |                |                    |  |
| v    | Vista [Vista estándar] 🔍 Crear Oferta Visualizar Evento Visualizar Oferta Visualización de impresión Actualizar Export 4 |                          |             |                  |                 |                |                    |  |
| ₽    | Número de evento                                                                                                    | Descripción de eventos   | Tipo evento | Status de evento | Fecha de inicio | xport a Micros | oft Excel e oferta |  |
|      | <u>655243</u>                                                                                                    | GM TEST LICI3            | Licitación  | Publicado        |                 | 20.10.2011     |                    |  |
|      | <u>655241</u>                                                                                                    | GM TEST LICI3            | Licitación  | Publicado        |                 | 20.10.2011     | <u>6100171429</u>  |  |
|      | <u>655211</u>                                                                                                    | E016559 17.10.2011 12:05 | Licitación  | Publicado        |                 | 18.10.2011     |                    |  |

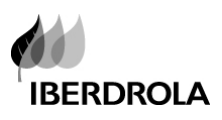

# 4. VISUALIZAR LICITACIÓN

Para visualizar la licitación, pulsar dos veces sobre el número de Licitación o marcar la licitación a visualizar y pulsar sobre el botón de "Visualizar Licitación"

| Consultas activas                                                                                                    |                            |                             |                             |  |  |  |
|----------------------------------------------------------------------------------------------------|----------------------------|-----------------------------|-----------------------------|--|--|--|
| Licitaciones Web     Publicado (1)     Concluidos (0)     Tod. (259)       Sin asignación categoría     gm test1 (41) |                            |                             |                             |  |  |  |
| Licitaciones Web - Public                                                                                             | ado                        |                             |                             |  |  |  |
| Vis.actualización rápida                                                                                              | criterios                  |                             |                             |  |  |  |
| Vista [Vista estándar]                                                                                                | Crear Oferta               | /isualizar/Modificar Oferta | Visualizar Licitación Visua |  |  |  |
| 🗈 Nº Licitación 🗌                                                                                                    | Desc. Licitación           | Status Licitación           | Visualizar/Modificar oferta |  |  |  |
| <u>516660</u>                                                                                                    | TIBE_LIC1 17.06.2013 07:35 | Publicado                   | 6100005320                  |  |  |  |
|                                                                                                    |                            |                             |                             |  |  |  |
|                                                                                                    |                            |                             |                             |  |  |  |

| El sistema muestra la información introducida por el comp<br>Visualizar licitación: 516660                                                                                                    | Resumen de la<br>información básica<br>de la licitación  |                                                       |  |  |  |  |  |
|----------------------------------------------------------------------------------------------------|----------------------------------------------------------|-------------------------------------------------------|--|--|--|--|--|
| Ilúmero de la licitación 516660 Nombre de la licitación TIBE_LIC1 17.06.2013 07:35 Status de<br>Tiempo restante Número de la licitación 11 Días 02:17:00 Responsable para la licitación Sr. El Licita<br>Ir a oferta 6100005320                                             | e licitación dolicado Fecha<br>dor 1 Número de versión d | a de inicio de la licitación<br>le la licitación 1 Ti |  |  |  |  |  |
| <ul> <li>▲ En esta sección puede visualizar todos los datos de la licitación registrados por el gestor.</li> <li>▲ Para acceder a su oferta(modificar/ visualizar) vuelva a la pantalla anterior, marque la línea y pulse el botón "Visualizar/Modificar" oferta</li> </ul> |                                                          |                                                       |  |  |  |  |  |
| Cerrar       Actualizar       Participar       No participar       Con reservas       Preguntas y respuestas (0)         Datos de cabecera       Posiciones       Notas y anexos         Partimetro de la lisitación       Preguntas y de serves                            |                                                          |                                                       |  |  |  |  |  |
| Huso horario:     CET       Plazo para presentación de la oferta:     28.06.2013       Fecha de apertura:     00:00:00       Fin del plazo vinculante:     00:00:00       Moneda:     *                                                                                     |                                                          |                                                       |  |  |  |  |  |
| ✓ Información de interlocutor y entrega           Detailes         Añadir → Enviar correo electrónico         Llamada         Reinicializar                                                                                                    |                                                          |                                                       |  |  |  |  |  |
| Función                                                                                                    | Número                                                   | Nom.                                                  |  |  |  |  |  |
| Gestor de la licitación                                                                                                    |                                                          | El Licitador 1                                        |  |  |  |  |  |
|                                                                                                    |                                                          |                                                       |  |  |  |  |  |

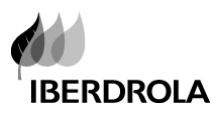

## ✓ Datos de cabecera

Principalmente se muestran los campos "plazo de presentación de ofertas" y "moneda". También contiene información sobre el comprador y su correo de contacto.

Para ver la información del comprador, pulsar el botón "Detalles" para acceder a los datos de contacto. Para enviarle un mail, pulsar el botón "Enviar correo electrónico".

| ▼ Información de interlocutor y entrega          |                                                                   |                |  |  |  |  |
|--------------------------------------------------|-------------------------------------------------------------------|----------------|--|--|--|--|
| Detalles Añadir / Enviar correo electrónico Llan | Detalles Añadir / Enviar correo electrónico Llamada Reinicializar |                |  |  |  |  |
| Función                                          | Número                                                            | Nom.           |  |  |  |  |
| - Solicitante                                    |                                                                   | Nombre E016559 |  |  |  |  |

## ✓ Posiciones

En la pestaña de posiciones se muestran los detalles de los productos para los que se solita precio / importe

| Datos de cabecera Posiciones Notas y anexos |                         |             |                 |                         |       |                       |  |
|---------------------------------------------|-------------------------|-------------|-----------------|-------------------------|-------|-----------------------|--|
| Ŧ                                           | ▼ Resumen de posiciones |             |                 |                         |       |                       |  |
| [                                           | Detalles Añadir fil     | a⊿ Añadir s | subposición 🖌 🔶 | Cortar Copiar Insertar  | Bor   | rrar Add SN positions |  |
|                                             | Número de línea         | Cl.pos.     | ID de producto  | Descripción             | Paqt. | Categoría de producto |  |
|                                             | • 👼 0001 🗊              | Material    | 335026          | M/G 25% H2-RESTO N2 B50 |       | 033                   |  |
|                                             |                         |             |                 |                         |       |                       |  |

Para acceder a cada una de las posiciones :

✓ Doble click sobre la descripción de la posición, o

|   | Datos de cabece         | era Po        | osiciones       | Notas y anexos           |       |                        |                    |
|---|-------------------------|---------------|-----------------|--------------------------|-------|------------------------|--------------------|
| - | ▼ Resumen de posiciones |               |                 |                          |       |                        |                    |
|   | Detalles Añadir fi      | la ⊿ Añadir : | subposición 🛛 🍸 | Cortar Copiar Insertar 🛛 | Borra | r Añadir Posiciones de | SN                 |
|   | Número de línea         | Cl.pos.       | ID de producto  | Descripción              | Paqt. | Categoría de producto  | Estado de revisión |
|   | • 👼 <u>0001</u> 🛃       | Material      | 335056          | M/G 60-80% RESTO N2 850  |       | 033                    |                    |
|   |                         |               |                 | <u> </u>                 |       |                        |                    |

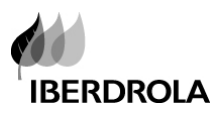

✓ Seleccionar la posición y pulsar el botón "Detalles"

| Datos de cabec          | era Po         | osiciones       | Notas y anexos             |       |                        |                    |
|-------------------------|----------------|-----------------|----------------------------|-------|------------------------|--------------------|
| ▼ Resumen de posiciones |                |                 |                            |       |                        |                    |
| Detalles Añadir f       | ila 🛛 Añadir : | subposición 🛛 🕤 | Cortar Copiar Insertar 4   | Borra | r Añadir Posiciones de | SN                 |
| mimero de línea         | Cl.pos.        | ID de producto  | Descripción                | Paqt. | Categoría de producto  | Estado de revisión |
| • 👼 <u>0001</u> 🖬       | Material       | 335056          | M/G 60-80% 02-RESTO N2 B50 |       | 033                    |                    |
|                         |                |                 |                            |       |                        |                    |

Al acceder a los detalles de la posición se pueden ver más anexos y textos a nivel de posición .

| 📕 🕨 Posición 0001 : f                     | M/G 60-80% O2-RESTO N2 B50        |               |                                  |                     |  |
|-------------------------------------------|-----------------------------------|---------------|----------------------------------|---------------------|--|
| Datos posición                            | Preguntas Notas y anexos          |               |                                  |                     |  |
| Identificador                             |                                   |               | Moneda, valores y dete           | rm.precio           |  |
| ID de producto:                           | 335056                            |               | Cantidad necesaria:              | 12 Pieza            |  |
| Descripción:                              | M/G 60-80% O2-RESTO N2 B50        |               | Valor previsto:                  | 0.00 EUR            |  |
| Categoría de producto:                    | 033 Gases                         |               | Prestación de servicio y entrega |                     |  |
| r uqu.                                    |                                   |               | Fecha/hora de entrega: *         | 20.11.2011 00:00:00 |  |
|                                           |                                   |               |                                  |                     |  |
| <ul> <li>Información de interl</li> </ul> | ocutor y entrega                  |               |                                  |                     |  |
| Detalles Añadir a                         | Enviar correo electrónico Llamada | Reinicializar |                                  |                     |  |
| Función                                   |                                   | Número        |                                  | Nom.                |  |
| Solicitante                               |                                   |               |                                  | Nombre E016559      |  |

# ✓ Notas y Anexos

En esta pestaña se muestra la información introducida por el comprador en el apartado "Texto de Proveedor" y los documentos anexados por este

| Datos de cabecer           | Posiciones Notas y anexos                  |                     |         |         |             |
|----------------------------|--------------------------------------------|---------------------|---------|---------|-------------|
| Parámetro de la licitación | Preguntas   Notas y anexos                 |                     |         |         |             |
| ▼ Notas                    |                                            |                     |         |         |             |
| Reinicializar              |                                            |                     |         |         |             |
| Categoría                  |                                            | Descripción         |         |         |             |
| Texto de proveedor         |                                            | -Vacios-            |         |         |             |
|                            |                                            |                     |         |         |             |
| ▼ Anexos                   |                                            |                     |         |         |             |
| Añadir anexo Tratar        | descripción Creación de versiones a Borrar | Crear perfil        |         |         |             |
| Categoría                  | Descripción                                |                     | Fichero | Versión | Responsable |
| Anexo estándar             | 00.02.50-09/99FORMATOS PARA P              | AÑADIDA PARA PROBAR |         | 0       |             |
|                            | (m)                                        |                     |         |         |             |

Para visualizar la documentación anexada, hacer click sobre la descripción de los mismos.

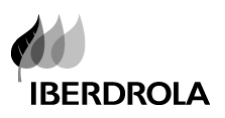

# 5. CREAR UNA OFERTA

Una vez analizada la licitación, el proveedor puede llevar a cabo las siguientes acciones:

- ✓ Enviar al gestor de la licitación el interés/intención de participar en la petición de oferta antes de comenzar con el proceso de creación y envío ofertas.
  - Participar: el proveedor va a participar en el proceso;
  - No participar: el proveedor no va a participar en el proceso;
  - Con reservas: el proveedor no está seguro de participar.

| Visualizar licitación: 655394                                                                                                    |                                                                                                    |
|----------------------------------------------------------------------------------------------------|----------------------------------------------------------------------------------------------------|
| Número de la licitación         655394         Nombre de la licitación         E016559         18.10.2011         17:40           Tiempo restante         Número de la licitación         1 Días         05:25:34         Responsable para la licitación | Status de licitación Publicado Fecha de inicio de la<br>Nombre E016559 Número de versión de la licitación |
| Cerrar Previsualización Actualizar Participar No participar Con reservas                                                                                                    | Crear oferta Preguntas y respuestas (0) Exportar                                                          |

✓ "Crear Oferta":

Es posible crear la oferta,

a) Desde la pantalla inicial, seleccionar la línea de la licitación y pulsar el boton "Crear Oferta"

| SAP GEST                          | ION DE RELACION             | IES CON PRO             | VEEDORES                |                                |              |                  |
|-----------------------------------|-----------------------------|-------------------------|-------------------------|--------------------------------|--------------|------------------|
|                                   | E                           | E                       | 3                       | D                              |              |                  |
| Licitaciones Provee               | dor Gest. Personas de Cont  | acto Condiciones de     | e Contratación          | Ayuda                          |              |                  |
| Licitaciones No                   | ovedades                    |                         |                         |                                |              |                  |
| Licitaciones Proveed              | dor > Licitaciones          |                         |                         |                                |              |                  |
|                                   |                             |                         |                         |                                |              |                  |
| Consultas activas                 |                             |                         |                         |                                |              |                  |
| Licitaciones Web                  | Publicado (48) Conc         | luidos (0) Tod. (255)   |                         |                                |              |                  |
| Sin asignación cat                | egoría <u>gm test1 (41)</u> |                         |                         |                                |              |                  |
| Lisitasiones Web                  | Publicado                   |                         |                         |                                |              |                  |
| Licitaciones web -                | Lickaciones web - Publicado |                         |                         |                                |              |                  |
| ▼ Ocultar actual rápida criterios |                             |                         |                         |                                |              |                  |
| Nº Licitación:                    |                             |                         |                         |                                |              |                  |
| Status Licit:                     | Publicado                   |                         |                         |                                |              |                  |
| Mis Ofertas de:                   |                             |                         |                         |                                |              |                  |
| Tara a                            |                             |                         |                         |                                |              |                  |
| Tomar                             |                             |                         |                         |                                |              |                  |
| Vista [Vista están                | ndar] 🔹 Crear Oferta        | Visualizar/Modificar Of | erta Visualizar Lici    | tación Visualización de impres | sión Actu    | ıalizar Export⊿  |
| 🗈 Nº Licitación                   | Desc. Licitación            | Status Licitación       | Visualizar/Modificar of | erta Status Oferta             |              | Vers. Licitación |
| 516660                            | TIBE_LIC1 17.06.2013 07:35  | Publicado               | <u>6100005320</u>       | Grabados                       |              | 1                |
| 516658                            | GM TEST RONDAS              | Publicado               | <u>6100005324</u>       | Grabados                       |              | 1                |
| 516653                            | GM TEST RONDAS              | Publicado               |                         | No se ha creado nin            | iguna oferta | 1                |
| 516651                            | GM TEST portugues           | Publicado               | <u>6100005311</u>       | Devuettos                      |              | 1                |
| ELODIO -                          | ON TEOT I                   | Letter in the           |                         |                                |              |                  |

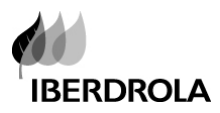

b) Desde la pantalla de "Visualizar licitación" donde el sistema muestra el siguiente mensaje:

| Visualizar licitación: 516653                                                                                                    |
|----------------------------------------------------------------------------------------------------|
| Número de la licitación 516653 Nombre de la licitación GM TEST RONDAS Status de licitación Publicad<br>Tiempo restante Número de la licitación 680 Días 17:38:12 Responsable para la licitación Sr. El Licitador 1 |
| ⚠ En esta sección puede visualizar todos los datos de la licitación registrados por el gestor.<br>⚠ Para crear su oferta, pulse en el botón <mark>Crear oferta'</mark>                                             |
| Cerrar         Actualizar         Participar         No participar         Con reservas         Crear oferta         Preguntas y respuestas (0)                                                                    |
| Datos de cabecera         Posiciones         Notas y anexos           Parámetro de la licitación         Preguntas         Notas y anexos                                                                          |
| Huso horario:     CET       Plazo para presentación de la oferta:     02.05.2015     06:00:00       Fecha de apertura:     00:00:00                                                                                |

En ese momento, se presentará una nueva pantalla para la introducción de los datos de la oferta:

En la pestaña "Datos de Cabecera", los campos "Referencia de la oferta" y "Fecha oferta" son obligatorios

| Crear oferta                                                                                                    |                                                                       |                                                                                                    |
|----------------------------------------------------------------------------------------------------|-----------------------------------------------------------------------|----------------------------------------------------------------------------------------------------|
| Número de la oferta 6100171475 Número de la licitación 655394 Status En tr<br>Responsable para la licitación Nombre E016559 Valor tot. 0.00 EUR Número de | atam. Plazo para presentación<br>e versión de la oferta Versión activ | n de la oferta 19.10.2011 23:00:00 UK Tiem,<br>a Número de versión de la licitación 1                                                                                                    |
| Enviar Visualizar mis tareas Cerrar Sólo visualizar Previsualización Verifica                                                                             | Grabar Exportar Importar P                                            | reguntas y respuestas ( 0 )                                                                                                    |
| Datos de cabecera Posiciones Notas y anexos Resumen Seguim                                                                                                | ento                                                                  |                                                                                                    |
| Datos básicos   Preguntas   Notas y anexos                                                                                                    |                                                                       |                                                                                                    |
| Parámetro de evento                                                                                                    | Prestación de servicio y entrega                                      | I. Contraction of the second second se |
| Moneda: UNIDAD MONETARIA EURO                                                                                                    | Cláusula de Incoterm/Localización:                                    | D .                                                                                                    |
| Condición de pago:                                                                                                    | Status y estadísticas                                                 |                                                                                                    |
|                                                                                                    | Creado el:                                                            | 18.10.2011 17:53:34 UK                                                                                                    |
| Referencia de la oferta:                                                                                                    | Creado por:                                                           | Sr. William Wintrip                                                                                                    |
| Fecha oferta:                                                                                                    | Tratados por última vez el:                                           | 18.10.2011 17:53:34 UK                                                                                                    |
|                                                                                                    | Tratados por última vez por:                                          | Sr. William Wintrip                                                                                                    |
|                                                                                                    |                                                                       |                                                                                                    |

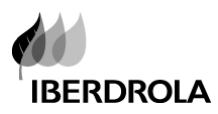

En la pestaña "Posiciones" el proveedor accede a las posiciones para introducir su precio / importe ofertado.

|            | Datos de cabece   | era Posiciones Nota         | as y anexos | Resumen      | Seguimiento           |             |
|------------|-------------------|-----------------------------|-------------|--------------|-----------------------|-------------|
| <b>▼</b> R | esumen de posicio | ones                        |             |              |                       |             |
| De         | etalles Volver a  | añadir 🛛 Añadir subposición | Copiar Ins  | ertar Borrar | Calcular valor        |             |
|            | Número de línea   | Descripción                 | Cl.pos.     | ID producto  | Categoría de producto | Descripción |
|            | • 👼 0001 🗐        | M/G 60-80% O2-RESTO N2 B50  | Material    | 335056       |                       | Gases       |
|            |                   |                             |             |              |                       |             |

En la pestaña de "Notas y Anexos" se pueden anexar los documentos de la oferta así como notas para el gestor de la licitación. El sistema muestra el siguiente mensaje:

"Por favor, recuerde que solo es posible anexar documentos de tamaño individual inferior a 4 MB, aunque el número de documentos no está limitado"

| Crear oferta                                                                                         |                                    |                                        |                                      |
|----------------------------------------------------------------------------------------------------|------------------------------------|----------------------------------------|--------------------------------------|
| Número de la oferta 6100005327 Número de la l<br>Responsable para la licitación Sr. El Licitador 1 V | itación 516645<br>Iortot. 0,00 EUR | Status En tratam.<br>Número de versión | Plazo para pre<br>n de la oferta ⊃∀e |
| Por favor, recuerde que solo es posible anexar documen                                               | os de tamaño inferior              | a 4 MB.                                |                                      |

Para añadir una nota: Ir a Notas > añadir :

| Datos de cabecera Posiciones Notas y anexos Resume | en Seguimiento            |
|----------------------------------------------------|---------------------------|
| ▼ Notas                                            |                           |
| Añadir⊿ Reinicial zar                              |                           |
| Calegoría                                          | Previsualización del text |
|                                                    |                           |

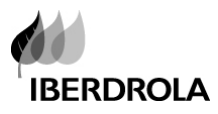

*El* sistema muestra la siguiente pantalla para introducir la nota:

| Allauli notas uei lic |  |
|-----------------------|--|
| Notas del licitante:  |  |
|                       |  |

## Para anexar un documento: ir a Anexos > Añadir anexo

| ▼ Anexos     |                    |                   |                 |              |                   |
|--------------|--------------------|-------------------|-----------------|--------------|-------------------|
| Añadir anexo | Tratar descripción | Creación de versi | ones 🛛 🛛 Borrar | Crear perfil |                   |
| Categoria    | Descripción        | Fichero           | Versión         | Responsable  | Sólo visible inte |
| i La_tabla   | no contiene datos  |                   |                 |              |                   |

El sistema muestra la siguiente pantalla:

| Añadir anexos   |                                                     |
|-----------------|-----------------------------------------------------|
| Aquí se puede l | nacer un upload del fichero y añadir en la cabecera |
| Fichero:        | Browse                                              |
| Descripción:    |                                                     |
|                 |                                                     |
|                 |                                                     |
|                 |                                                     |
|                 |                                                     |
|                 | OK Cancelar                                         |

Pulsar el botón < Examinar > para buscar el documento:

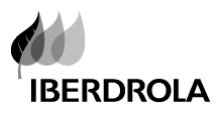

| Elegir archivo               |                                                                                                    | ? 🛛                                                                                                  |
|------------------------------|----------------------------------------------------------------------------------------------------|----------------------------------------------------------------------------------------------------|
| Buscar en:                   | 🗇 Disco local (D:)                                                                                                    | • 🗢 🗈 📸 🖬 •                                                                                          |
| Documentos<br>recientes      | AMAIA<br>ANULACION RECEPCIONES<br>Arbitrivos-Migradion<br>Bego<br>Begor<br>FORRADO PEDIDOS<br>CAMBIO DE FECHAS                           | Documents and Settings ERRORES PRECIOS NB FicherosCompartidos FUNCIONALES Gas Gas GESTION DOCUMENTAL |
| Escritorio<br>Mis documentos | CANCELACION DOC. POR ORDENES CONVERISON CONTRATOS CONVERSION 30-06-2003 COPIA SEGURIDAD MANUALES CORRECCION MANUALES CORRECCION MANUALES | Gired<br>IC3<br>ID5<br>IMPORTE POR JERARQUIA (ZMPNFI)<br>LIBROS                                      |
| Mi PC                        | Curricula CURSOS CURSOS datos edsdc_voed_deudor_acreedor(interco) DESCANCELACION                                                         | Citin<br>MARIA<br>MATERIALES Z5JI NO EN RENOVABLE:<br>MILA                                           |
| Mis sitios de red            | Nombre:                                                                                                    | Abrir                                                                                                |
|                              | Tipo: Todos los archivos (*.*)                                                                                                    | ✓ Cancelar                                                                                           |

Una vez introducida toda la información de la oferta, es posible:

1. "Grabar, sin enviar": la oferta creada se guarda pero no se envía. Por tanto el gestor de la licitación no sabe de la misma.

La oferta puede ser modificada y enviada más tarde.

| Crear oferta                                                                                                    |                                                                        |
|----------------------------------------------------------------------------------------------------|------------------------------------------------------------------------|
| Número de la oferta 6100005327 Número de la licitación 516645<br>Responsable para la licitación Sr. El Licitador 1 Valor tot. 122,00 EUR                          | Status Entratam. Plazo para pres<br>1 Número de versión de la oferta V |
| Por favor, recuerde que solo es posible anexar documentos de tamaño inferior Uso limitado de los últimos caracteres 5 en el campo NAME1 (40 de 40) - <u>Visua</u> | a 4 MB.<br>Il.Ayuda                                                    |
| Uso limitado de los ultimos caracteres 5 en el campo NAME1 (40 de 40) - <u>Visua</u>                                                                              | il.Ayuda                                                               |
| Enviar Cerrar Sólo visualizar Verificar Grabar, sin Enviar Pro                                                                                                    | eguntas y respuestas ( 0 )                                             |
| Datos de cabecera Posiciones Notas y anexos Resu                                                                                                    | men Seguimiento                                                        |
| ▼ Notas                                                                                                    |                                                                        |
| Añadir 🔺 Reinicializar                                                                                                    |                                                                        |
| Asignado a Categoría                                                                                                    | Previsualización del texto                                             |
|                                                                                                    |                                                                        |
|                                                                                                    |                                                                        |

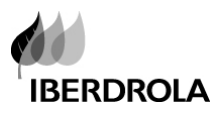

El sistema muestra el siguiente mensaje:

| Visualizar oferta 6100005320                                                                                                    |                                                                            |
|----------------------------------------------------------------------------------------------------|----------------------------------------------------------------------------|
| Número de la oferta 6100005320 Número de la licitación 516660<br>Responsable para la licitación Sr. El Licitador 1 Valor tot. 15,00 EUR | Status Grabados Plazo para presen<br>Número de versión de la oferta Versió |
| ⚠️ La oferta ha sido grabada pero no ha sido enviada(ni por tanto recibida por el lic                                                   | sitador). Para enviarla pulse el botón Enviar.                             |
| Se na grabado la oterta 6100005320                                                                                                    |                                                                            |

2. "Enviar": la oferta creada se envía al gestor de la licitación.

| Modificar oferta: 6100005320                                                                                                    |                                                                     |
|----------------------------------------------------------------------------------------------------|---------------------------------------------------------------------|
| Número de la oferta 6100005320 Número de la licitación 516660 Status Grabados F<br>Responsable para la licitación Sr. El Licitador 1 Valor tot. 15,00 EUR Número de versión d | Plazo para presentación de la ofe<br>le la oferta Versión activa Ni |
| Enviar Cerrar Sólo visualizar Verificar Grabar, sin Enviar Borrar Preguntas y respuest                                                                                        | as(0)                                                               |
| Enviar<br>Datos de cabecera Posiciones Notas y anexos Resumen Seguimiento                                                                                                    |                                                                     |
| Datos básicos   Preguntas   Notas y anexos                                                                                                    |                                                                     |
| Parámetro de evento                                                                                                    | Prestación de servicio y entre                                      |
| Moneda: UNIDAD MONETARIA EURO                                                                                                    | Cláusula de Incoterm/Localización:                                  |
| Condición de pago:                                                                                                    | Status y estadísticas                                               |
| Referencia de la oferta: * PAM 12                                                                                                    | Creado el:                                                          |
| Fecha oferta: * 17.06.2013                                                                                                    | Creado por:                                                         |

El sistema indica que

Se ha presentado la oferta 6100171476

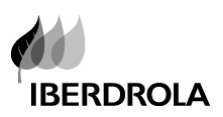

# 6. MODIFICAR/VISUALIZAR LA OFERTA

Para modificar o visualizar una oferta grabada previamente, se accede a dicha oferta desde la pantalla inicial:

a) Pulsando dos veces sobre el numero de oferta, en la columna "Visualizar/Modificar Oferta"

| Liei  | topiopop Droupodor »    | Lisitasianaa               |                            |                                  |                     |                  |
|-------|-------------------------|----------------------------|----------------------------|----------------------------------|---------------------|------------------|
|       | itaciones Proveedor >   | Licitationes               |                            |                                  |                     |                  |
| Con   | sultas activas          |                            |                            |                                  |                     |                  |
| Lici  | itaciones Web           | Publicado (48) Concluida   | <u>os (0)</u> Tod. (254)   |                                  |                     |                  |
| Sin   | asignación categor      | ría <u>gm test1 (41)</u>   |                            |                                  |                     |                  |
| Licit | taciones Web - Tod.     |                            |                            |                                  |                     |                  |
|       | /is.actualización rápid | a criterios                |                            |                                  |                     |                  |
| v     | ista [Vista estándar]   | <br>▼ Crear Oferta         | VisualizarModificar Oferta | a Visualizar Licitación Visualiz | zación de impresión | Actualizar E:    |
| ₽     | Nº Licitación           | Desc. Licitación           | Status Licitación 🔰 🌈      | Visualizar Modificar oferta      | Status Oferta ≜     | Vers. Licitación |
|       | <u>515408</u>           | TIBE_LIC1 03.02.2012 13:17 | Publicado                  | <u>6100004751</u>                | Grabados            | 1                |
|       | <u>515399</u>           | TIBE_LIC1 09.12.2011 16:32 | Publicado                  | <u>6100004750</u>                | 1                   | 1                |
|       | <u>515384</u>           | TIBE_LIC1 03.02.2012 13:17 | Publicado                  | <u>6100004744</u>                | 1                   | 1                |
|       | <u>515382</u>           | TIBE_LIC1 03.02.2012 13:17 | Publicado                  | 6100004745                       | 1                   | 1                |
|       | <u>515381</u>           | TIBE_LIC1 03.02.2012 13:17 | Publicado                  | 6100004746                       | 1                   | 1                |
|       | <u>515380</u>           | TIBE_LIC1 03.02.2012 13:17 | Publicado                  | 6100004747                       | 1                   | 1                |
|       | F4 5070                 |                            | S.F. I                     | 0100001710                       | 1                   |                  |

b) Seleccionar la línea y pulsar en el botón : "Visualizar/Modificar Oferta"

| Con         | sultas activas                      |                                              |                             |                                  |                    |                     |           |
|-------------|-------------------------------------|----------------------------------------------|-----------------------------|----------------------------------|--------------------|---------------------|-----------|
| Lici<br>Sin | itaciones Web<br>asignación categor | Publicado (48) Concluida<br>ía gm.test1 (41) | <u>os (0)</u> Tod. (254)    |                                  |                    |                     |           |
| Licit       | taciones Web - Tod.                 |                                              |                             |                                  |                    |                     |           |
|             | /is.actualización rápida            | a criterios                                  |                             |                                  |                    |                     |           |
| V           | ista [Vista estándar]               | 💌   Crear Oferta   <mark>1</mark>            | Visualizar/Modificar Oferta | I Visualizar Licitación Visualiz | ación de impresión | Actualizar Export 4 |           |
| ₽           | Nº Licitación                       | Desc. Licitación                             | Status Licitación           | Visualizar/Modificar oferta      | Status Oferta 🔰 ≞  | Vers. Licitación    | Vers. Ofe |
|             | <u>515408</u>                       | TIBE_LIC1 03.02.2012 13:17                   | Publicado                   | <u>6100004751</u>                | Grabados           | 1                   |           |
|             | <u>515399</u>                       | TIBE_LIC1 09.12.2011 16:32                   | Publicado                   | <u>6100004750</u>                |                    | 1                   |           |
|             | <u>515384</u>                       | TIBE_LIC1 03.02.2012 13:17                   | Publicado                   | <u>6100004744</u>                |                    | 1                   |           |
|             | <u>515382</u>                       | TIBE_LIC1 03.02.2012 13:17                   | Publicado                   | <u>6100004745</u>                |                    | 1                   |           |
|             | <u>515381</u>                       | TIBE_LIC1 03.02.2012 13:17                   | Publicado                   | <u>6100004746</u>                |                    | 1                   |           |
|             | <u>515380</u>                       | TIBE_LIC1 03.02.2012 13:17                   | Publicado                   | <u>6100004747</u>                |                    | 1                   |           |
|             | <u>515378</u>                       | TIBE_LIC1 03.02.2012 13:17                   | Publicado                   | <u>6100004748</u>                | ]                  | 1                   |           |

Si desde aqui se accede a la licitación (en lugar de a la oferta), el sistema mostrará el siguiente mensaje

🗥 En esta sección puede visualizar todos los datos de la licitación registrados por el gestor.

🥼 Para acceder a su oferta(modificar/ visualizar) vuelva a la pantalla anterior, marque la línea y pulse el botón 'Visualizar/Modificar' oferta

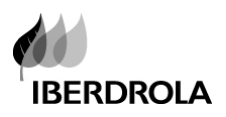

# **7.** VERSIONES DE LAS OFERTAS

**Una vez que una oferta ha sido presentada**, solo es posible crear/enviar una nueva o modificar/ retirar una oferta presentada en las siguientes situaciones:

Si el gestor de la licitación lo permite. El comprador tiene una opción (que puede o no activar) para "permitir al proveedor modificar la oferta" hasta la finalización del plazo de presentación. Así, aunque la oferta haya sido presentada, (dentro del plazo de presentación de la misma) el proveedor podría modificarla y volver a presentarla.

Si esta es la situación, el comprador tiene que informar al proveedor de que esta opción ha sido activada. Entonces, incluso en el estado "oferta Emitida", el botón "Tratar" estará disponible para el proveedor hasta la finalización del plazo de presentación de ofertas

✓ Oferta devuelta. El comprador puede devolver una oferta y entonces el proveedor puede cambiarla y volver a presentarla de nuevo

Para editar una oferta, entrar a visualizarla y pulsar el botón "Tratar" según se muestra en la siguiente pantalla.

| Visualizar oferta 6100171477                                                                                                    |
|----------------------------------------------------------------------------------------------------|
| Número de la oferta 6100171477 Número de la licitación 655393 Status Grabados<br>Responsable para la licitación Nombre E016559 Valor tot. 0.00 EUR Número de ver |
| Visualizar mis tareas Tratar Cerrar Previsualización Actualizar Verificar Ex                                                                                     |
| Datos de cabecera Posiciones Notas y anexos Resumen Seguimiento                                                                                                  |
| Datos básicos   Preguntas   Notas y anexos                                                                                                    |
| Parámetro de evento         Moneda:       UNIDAD MONETARIA EURO                                                                                                  |

Modificar la información de oferta y enviarla de nuevo al comprador (o guardarla)

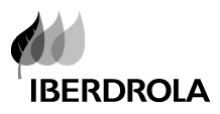

 Retirarse de la licitación. Una vez que una oferta haya sido presentada, dentro del plazo de presentación, el proveedor puede retirarla por lo que la oferta no será considerada y el proveedor se retira asi de la licitación.

| Visualizar oferta 6100005310                                                                                                    |                                                                                                    |
|----------------------------------------------------------------------------------------------------|----------------------------------------------------------------------------------------------------|
| Número de la oferta 6100005310 Número de la licitación 516648 Status Emitidos<br>Responsable para la licitación Sr. El Licitador 1 Valor tot. 14,00 EUR Número de vers | Plazo para presentación de la oferta 02.05.2015 06:00:00<br>sión de la oferta 1 Número de versión de la licitación |
| Se ha modificado la oferta; es necesario modificar la oferta                                                                                                    |                                                                                                    |
|                                                                                                    |                                                                                                    |
|                                                                                                    |                                                                                                    |
|                                                                                                    |                                                                                                    |
| Cerrar Actualizar Preguntas y respuestas ( 0 ) Retirarse de licitación                                                                                                 |                                                                                                    |
| Datos de cabecera Posiciones Notas y anexos Resumen Seguimiento                                                                                                    |                                                                                                    |
| Datos básicos   Preguntas   Notas y anexos                                                                                                    |                                                                                                    |
| Parámetro de evento                                                                                                    | Prestación de servicio y entrega                                                                                   |
|                                                                                                    | Cláusula de Incoterm/Localización:                                                                                 |

El control de las versiones de la oferta se muestra:

> En el área de trabajo inicial

|                      | SAP GESTION DE RELACIONES CON PROVEEDORES                                                           |                            |                        |                             |                            |                   |              |
|----------------------|----------------------------------------------------------------------------------------------------|----------------------------|------------------------|-----------------------------|----------------------------|-------------------|--------------|
| Licita               | ciones Proveedor                                                                                    | Gest. Personas de Contr    | acto Condiciones d     | le Contratación Ayuda       |                            |                   |              |
| Licita               | nciones Noved                                                                                       | lades                      |                        |                             |                            |                   |              |
| D Lici               | taciones Proveedor >                                                                                | Licitaciones               |                        |                             |                            |                   |              |
| Con                  | sultas activas                                                                                      |                            |                        |                             |                            |                   |              |
| Lici<br>Sin<br>Licit | Licitaciones Web Publicado (48) Concluidos (0) Tod. (254)<br>Sin asignación categoría gm.test1 (41) |                            |                        |                             |                            |                   |              |
| ► V                  | /is.actualización rápio                                                                             | da criterios               |                        |                             |                            |                   |              |
| Vi                   | ista [Vista estándar]                                                                               | Crear Oferta               | Visualizar/Modificar O | ferta                       | Visualización de impresión | tualizar Export 🖌 |              |
| B.                   | Nº Licitación                                                                                       | Desc. Licitación           | Status Licitación      | Visualizar/Modificar oferta | Status Oferta              | Vers. Licitación  | Vers. Oferta |
|                      | <u>516660</u>                                                                                       | TIBE_LIC1 17.06.2013 07:35 | Publicado              | <u>6100005320</u>           | Emitidos                   | 1                 | 1            |
|                      | <u>516658</u>                                                                                       | GM TEST RONDAS             | Publicado              | 6100005324                  | Grabados                   | 1                 |              |
|                      | <u>516656</u>                                                                                       | GM TEST RONDAS             | Publicado              | <u>6100005312</u>           | Emitidos                   | 2                 | 1            |

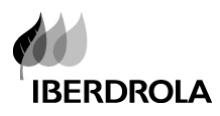

> Al visualizar la oferta, en la pestaña "Seguimiento"

| Visualizar oferta 6100171919 Avuda                                                                                                    |  |  |  |  |
|----------------------------------------------------------------------------------------------------|--|--|--|--|
| Número de la oferta 6100171919 Número de la licitación 658297 Status Emitidos<br>Plazo para presentación de la oferta 29.11.2012 13:00:00 CET Tiempo restante 358 Días 22:33:02 Responsable para la licitación Sr. Juan Valle<br>Valor tot. 200,00 EUR Número de versión de la oferta 1 Número de versión de la licitación 2 |  |  |  |  |
| Visualizar mis tareas Cerrar Actualizar Anular Preguntas y respuestas (0)                                                                                                    |  |  |  |  |
| Datos de cabecera Posiciones Notas y anexos Resumen Seguimiento                                                                                                    |  |  |  |  |
| Versiones de oferta                                                                                                    |  |  |  |  |
| ▼ Resumen versiones                                                                                                    |  |  |  |  |
| Detalles Comparar                                                                                                    |  |  |  |  |
| E Versión Clase de documento/versión Creado el Modificados el Documento                                                                                                    |  |  |  |  |
| 1         Documento activo         06.12.2011 14:15:02         06.12.2011 14:15:02                                                                                                    |  |  |  |  |

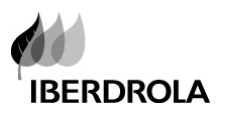

# 8. RONDAS DE NEGOCIACIÓN.

En SRM 7.0 el comprador puede crear diferentes rondas de negociación dentro del **mismo proceso de adjudicación**. Cada ronda de negociaciones tendrá un **diferente número de licitación**.

Una vez que el comprador crea una nueva ronda de negociación, la anterior licitación se cierra. Se pueden crear nuevas rondas siempre que la licitación no esté en un proceso de aprobación o haya sido adjudicada.

La nueva ronda tendrá:

Un nuevo plazo de presentación de ofertas

El proveedor recibirá un nuevo e-mail de invitación con una descripción informando que se trata de una ronda (el número de la licitación es diferente)

Los proveedores tendrán que realizar sus ofertas de nuevo

Para una identificación a primera vista de una " ronda", el **comprador** puede incluir en la descripción de la nueva licitación, el número de la licitación original y la información de que se trata de una ronda.

Los nuevos requerimientos de las rondas serán incluidos y explicados en las mismas por los gestores de compra.